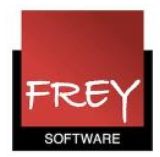

## Login og rettigheder på WebUntis

Hvordan du logger på WebUntis

| Login |                                      |  |
|-------|--------------------------------------|--|
|       | WebUntis - Windows Internet Explorer |  |

Åben en browser og skriv: webuntis.dk i adressefeltet.

| Frey So<br>Til Demo                                                                                                    | o <b>ftware, 268</b><br>o- Og Kursu                              | <b>10 2620</b><br>Isbrug                                    | SSO Login | Skolenavn<br>Frey | Brugernavn | Adgangskode<br>Glemt din adgangskode? | >> Login | <b>Web</b> Untis |  |  |
|----------------------------------------------------------------------------------------------------|------------------------------------------------------------------|-------------------------------------------------------------|-----------|-------------------|------------|---------------------------------------|----------|------------------|--|--|
| Home                                                                                                    | Skema                                                            |                                                             |           |                   |            |                                       |          |                  |  |  |
| Skoleår: 2012/201   fre 21/06/2013   4 juni   M T O T F   22 27 28 29 30 31   23 3 4 5 6 7   24 10 11 12 13 14   25 17 18 19 20 21   26 24 25 26 27 28   27 1 2 3 4 5   2012 2013 2013 2013 2013 | 3<br>L S<br>1 2<br>8 9<br>15 16<br>22 23<br>29 30<br>6 7<br>2014 | Dagens beskeder: 21.06.20 <sup>,</sup><br>ngen dagsbeskeder | 3 🖽       |                   |            |                                       |          |                  |  |  |

Nu kommer du ind på WebUntis, hvor du kan logge dig ind.

Administratoren af WebUntis kan fortælle dig, hvilke af ovenstående felter der skal udfyldes - og hvad du skal indtaste.

Hvis der skal logges på med WAYF (Single Sign-On-system), kan du læse mere her.

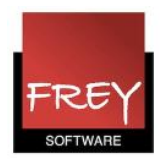

+ | Mine beskeder | A

Afdeling A

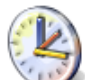

## Frey Software, 2680 2620 Til Demo- Og Kursusbrug

|            | -         | -          | -            |                   |                    |               |        |              |    |               |                                                                                                |                      |                |         |       |           |    |     |      |           |   |          |   |   |                |   |
|------------|-----------|------------|--------------|-------------------|--------------------|---------------|--------|--------------|----|---------------|------------------------------------------------------------------------------------------------|----------------------|----------------|---------|-------|-----------|----|-----|------|-----------|---|----------|---|---|----------------|---|
| Home Skema |           |            |              | ma                | a Undervisning     |               |        |              | Во | Bookning      |                                                                                                |                      | Klasseprotokol |         |       | Stamdata  |    |     | llin |           |   |          |   |   |                |   |
|            | SI        | toi<br>toi | eår:<br>r 24 | 201<br>/10/<br>ji | 13/2<br>201<br>uni | 014<br>3<br>F | ▼<br>L | ¶,<br>►<br>s |    | Dage<br>Inger | <mark>ens</mark><br>n dag                                                                      | <b>besk</b><br>sbesk | eder: :        | 24.06.2 | 013 📧 | I 🔊       |    |     |      |           |   |          |   |   |                |   |
|            | 22<br>23  | 27<br>3    | 28<br>4      | 29<br>5           | 30<br>6            | 31<br>7       | 1<br>8 | 2<br>9       |    | Min n<br>Udv  | Min næste undervisning<br>Udvalg Type Lekt. Fra Indtil Klasse Lærer Fag Type Lokale Klassepro/ |                      |                |         |       |           |    |     |      |           |   |          |   |   | Klasseprotokol |   |
|            | 24        | 10         | 11           | 12                | 13                 | 14            | 15     | 16           |    |               |                                                                                                | ۲                    | 0 - 1          | 07:50   | 08:00 |           | AA |     |      | L.gård    | i |          |   |   |                |   |
|            | 25        | 17         | 18           | 19                | 20                 | 21            | 22     | 23           |    |               |                                                                                                | ß                    | 1              | 08:00   | 08:45 | 1A        | AA | KLA |      | <u>11</u> | H | M        | ۲ | × | ۲              | 2 |
|            | 26        | 24         | 25           | 26                | 27                 | 28            | 29     | 30           |    |               |                                                                                                | <b>B</b>             | 2              | 08:55   | 09:40 | 1A        | AA | DAN |      | <u>11</u> | R | M        | ٩ | × | •              | 2 |
|            | 27        | 1          | 2            | 3                 | 4                  | 5             | 6      | 7            |    |               |                                                                                                | <b>B</b>             | 3              | 09:50   | 10:35 | 1A        | AA | DAN |      | 11        | R | M        | ٩ | × | •              |   |
|            | 2012 2013 |            | 2014         |                   | J                  |               |        | 1            | 4  | 10:45         | 11:30                                                                                          | 1B                   | AA             | MAT     |       | <u>12</u> | R  | M   | ٩    | ×         | • | 2        |   |   |                |   |
|            |           |            |              |                   |                    |               |        |              |    |               |                                                                                                | <b>F</b>             | 5              | 12:00   | 12:45 | 1A        | AA | KRI |      | <u>11</u> | f | <u>M</u> | 4 | × | ۲              |   |

Lærer AA har logget sig på WebUntis den 24. juni.

Hvis der er beskeder og/eller undervisning denne dag, kan det blive vist. Det er administratoren af WebUntis, der giver rettigheder til de forskellige visninger I ovenstående eksempel har AA:

- 1. Ingen "Dagens beskeder".
- 2. Fem undervisningslektioner.
- 3. Et pausetllsyn.

## Rettigheder

|   | Frey Software, 2680 2620<br>Til Demo- Og Kursusbrug |                             |              |                     |                      |             |             |    |                    |                              |                              |         |        |        |                | Afdeling A |      |           |   |               |   |   |     |                |        | ebUn | tis |  |  |
|---|-----------------------------------------------------|-----------------------------|--------------|---------------------|----------------------|-------------|-------------|----|--------------------|------------------------------|------------------------------|---------|--------|--------|----------------|------------|------|-----------|---|---------------|---|---|-----|----------------|--------|------|-----|--|--|
|   | Home Skem                                           |                             |              |                     |                      |             | ker         | ma | U                  | nder                         | visnin                       | g Bo    | oknin  | g Kl   | Klasseprotokol |            | ol s | Stamdata  |   | Indstillinger |   |   | jer |                |        |      |     |  |  |
|   | Ska                                                 | bleå<br>tir 1<br>( (<br>M · | r: 2<br>8/06 | 012/<br>6/20<br>jun | 2013<br>13<br>i<br>F | °<br>▼<br>L | 1<br>><br>s |    | Dagen:<br>Ingen da | <mark>s bes</mark><br>Igsbes | <mark>keder:</mark><br>keder | 24.06.2 | 013 📧  | I 🔉    |                |            |      |           |   |               |   |   |     |                |        |      |     |  |  |
|   | 2 2                                                 | 3 4                         | 4 :          | 29 3<br>5 6         | 0 31<br>5 7          | 1           | 2           |    | Min næs<br>Udvalg  | te und<br>Type               | ervisniną<br>e Lekt.         | Fra     | Indtil | Klasse | Lærer          | Fag        | Туре | Lokale    |   |               |   |   |     | Klasseprotokol | Pensum |      |     |  |  |
| 1 | 4 1                                                 | 0 1                         | 1 1          | 2 1                 | 3 14                 | 15          | 16          |    |                    | ۲                            | 0 - 1                        | 07:50   | 08:00  |        | AA             |            |      | L.gård    | i |               |   |   |     |                |        |      |     |  |  |
| 1 | 25 1                                                | 7 1                         | 8 1          | 9 2                 | 0 21                 | 22          | 23          |    |                    |                              | 1                            | 08:00   | 08:45  | 1A     | AA             | KLA        |      | <u>11</u> | i | 10            | ٩ | × | e   |                |        |      |     |  |  |
| 1 | 26 2                                                | 4 2                         | 25 2         | 26 2                | 7 28                 | 29          | 30          |    |                    |                              | 2                            | 08:55   | 09:40  | 1A     | AA             | DAN        |      | <u>11</u> | i | <u>M</u>      | 4 | × | 0   | 1              |        |      |     |  |  |
|   | 27                                                  | 1 :                         | 2 :          | 3 4                 | 5                    | 6           | 7           |    |                    |                              | 3                            | 09:50   | 10:35  | 1A     | AA             | DAN        |      | <u>11</u> | i | 25            | 4 | × | ۲   | 2              |        |      |     |  |  |
|   |                                                     | 201                         | 2            | 20                  | 13                   | 201         | 14          |    |                    | P                            | 4                            | 10:45   | 11:30  | 1B     | AA             | MAT        |      | <u>12</u> | H | 22            | 4 | × | •   | 1              |        |      |     |  |  |

I ovenstående skærmdump kan du se mange menuer i WebUntis.

Antallet af menu-faneblade afhænger af, hvilke moduler skolen/uddannelsesstedet har købt samt de rettigheder, administratoren af WebUntis har tildelt dig.